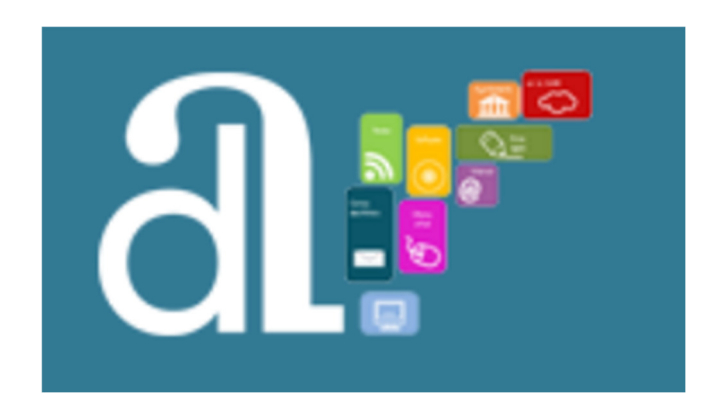

## MANUAL DE USUARIO GLPI 10

# ÍNDICE

## 1. INTRODUCCIÓN

- 1.1. Requisitos.
- 1.2. Acceso.

## 2. PANEL PRINCIPAL.

## 3. MENÚ DESPLEGABLE.

- 3.1. Configuración de la cuenta de usuario.
- 3.2. Personalización de la interfaz y comportamiento de la aplicación.
- 3.3. Cerrar sesión.

## 4. CREAR UNA PETICIÓN.

#### 5. PETICIONES.

5.1. Filtrado de peticiones.

## 1. INTRODUCCIÓN.

Una nueva versión de la herramienta GLPI llega a vuestras manos. Acompañamos esta nueva versión con este manual de apoyo a los perfiles "Solicitantes" de los usuarios activos de los ayuntamientos que ya utilizar o desean utilizar esta plataforma de registro de incidencias/peticiones.

#### 1.1. Requisitos.

Para utilizar GLPI de manera óptima, es necesario contar con un navegador web actualizado. El sistema es compatible con los siguientes navegadores:

- Microsoft Edge
- Firefox (incluyendo las dos últimas versiones ESR)
- Google Chrome

Además, GLPI es accesible a través de dispositivos móviles. Generalmente, es compatible con las versiones móviles de los navegadores mencionados.

#### 1.2. Acceso.

Para acceder a GLPI, es necesario abrir un navegador e introducir la dirección del portal de noticias de la Diputación de Alicante en la barra de direcciones.

#### http://soportemunicipios.diputacionalicante.es/

Y clicar sobre el logo GSAM-GLPI.

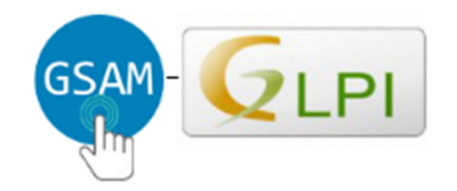

## Gestión de solicitudes de asistencia a los Municipios

Esta dirección te llevará a la página principal de GLPI, desde donde el usuario podrá iniciar sesión y acceder a las funciones y herramientas del sistema.

### 2. PANEL PRINCIPAL.

El panel principal de GLPI es una interfaz intuitiva que proporciona acceso rápido a información relevante y herramientas clave para los usuarios.

| ุล                                                                                                    |                                                                                                    | Self-Service<br>Alicante (estru | ctura completa)                                                                                                    |  |
|----------------------------------------------------------------------------------------------------|----------------------------------------------------------------------------------------------------|---------------------------------|----------------------------------------------------------------------------------------------------|--|
| <ul> <li>Inicio</li> <li>Crear una petición</li> <li>Peticiones</li> <li>Preguntas frecuentes</li> </ul> | Peticiones + Crea<br>Petición a la espera de tu validación<br>Nuevo<br>O En curso (asignada)                                                                             |                                 | Preguntas más populares<br>Manual de uso GLPI - Perfil Self-Service<br>TEST KB<br>Base de conocimiento con imagenes             |  |
|                                                                                                    | En curso (planificada)     En espera     Resuelto     Cerrado                                                                                                    |                                 | Últimas entradas actualizadas<br>I Base de conocimiento con imagenes<br>I Manual de uso GLPI - Perfil Self-Service<br>I TEST KB |  |
|                                                                                                    | <ul> <li>Suprimido</li> <li>Artículos recientes</li> <li>Base de conocimiento con imagenes</li> <li>Manual de uso GLPI - Perfil Self-Service</li> <li>TEST KB</li> </ul> |                                 |                                                                                                    |  |

Desde este panel, los usuarios pueden obtener de manera ágil la siguiente información:

- Enlaces a últimas entradas, artículos publicados y preguntas frecuentes. El panel ofrece también acceso directo a las últimas entradas, artículos publicados y preguntas frecuentes relevantes. Estos enlaces proporcionan a los usuarios recursos adicionales y documentación útil para resolver problemas comunes o encontrar información relevante sin necesidad de navegar extensamente por el sistema.

- Información sobre las peticiones del usuario. Se muestra un resumen de las peticiones relacionadas con el usuario, lo que permite un seguimiento rápido del estado y progreso de las mismas. Los usuarios pueden visualizar el estado actual de sus peticiones, como pendientes, en proceso o resueltas, facilitando el seguimiento de sus requerimientos.

A continuación, se muestran los diferentes estados que pueden asignarse a una petición,

| ① Peticiones                            | + Crear una petición |
|-----------------------------------------|----------------------|
| ✓ Petición a la espera de tu validación | 0                    |
| Nuevo                                   | 0                    |
| ○ En curso (asignada)                   | 0                    |
| 🛱 En curso (planificada)                | 0                    |
| en espera                               | 0                    |
| O Resuelto                              | 0                    |
| ● Cerrado                               | 0                    |
| Suprimido                               | 0                    |

- Pendiente de validación. Las peticiones que requieren la aprobación o validación del usuario para proceder con su ejecución.
- En espera. Se refiere a una etapa intermedia o una condición temporal de una solicitud o ticket dentro de un sistema como GLPI. Este estado específico indica que la petición ha experimentado una pausa o demora deliberada en su progreso, pero no se considera cerrada o finalizada. Es importante que se

mantenga bajo seguimiento para reactivarla tan pronto como se resuelvan los impedimentos o se cumplan las condiciones que llevaron a su pausa.

- En curso. Peticiones que se encuentran actualmente en proceso, es decir, están siendo atendidas o están en fase de resolución por parte del equipo encargado.
- **Resuelta**. Peticiones que han sido completadas y resueltas satisfactoriamente.
- Cerrada. Indica que la petición ha sido cerrada oficialmente, lo que implica la finalización total del proceso y su archivo.

## 3. MENÚ DESPLEGABLE.

El menú desplegable de la parte superior derecha muestra el perfil que está utilizando el usuario identificado y la entidad a la que pertenece. Además, permite cambiar el idioma de la aplicación, acceder al apartado de configuración de la cuenta y cerrar sesión.

| ar                                       |                                                      | Self-Service<br>Alicante (estructura completa) |                                          |                                              |
|------------------------------------------|------------------------------------------------------|------------------------------------------------|------------------------------------------|----------------------------------------------|
|                                          |                                                      |                                                |                                          | DIEGO@TICGAL.COM                             |
| 🏫 Inicio                                 | ① Peticiones                                         | + Crear una petición                           | Preguntas más populares                  | Self-Service                                 |
| + Crear una petición                     | ✓ Petición a la espera de tu validación              | ٥                                              | Manual de uso GLPI - Perfil Self-Service | Sec > DiputaciondeAlicante (estr <           |
| <ul> <li>Preguntas frecuentes</li> </ul> | Nuevo                                                | ٥                                              | Ø TEST KB                                | 🕺 Español (España) 🗸                         |
|                                          | O En curso (asignada)                                |                                                | Base de conocimiento con imagenes        | ② Ayuda                                      |
|                                          |                                                      | _                                              |                                          | (i) Acerca de                                |
|                                          | 🛱 En curso (planificada)                             | 0                                              | Últimas entradas actualizadas            |                                              |
|                                          | En espera                                            | 0                                              | Base de conocimiento con imagenes        | G+ Desconexión                               |
|                                          | O Resuelto                                           |                                                | Manual de uso GLPI - Perfil Self-Service | _                                            |
|                                          |                                                      | Ø TEST KB                                      |                                          |                                              |
|                                          | Cerrado                                              | 0                                              |                                          |                                              |
|                                          | i Suprimido                                          | ٥                                              |                                          |                                              |
|                                          |                                                      |                                                |                                          |                                              |
|                                          | Artículos recientes                                  |                                                |                                          |                                              |
|                                          | Base de conocimiento con imagenes                    |                                                |                                          |                                              |
|                                          | Manual de uso GLPI - Perfil Self-Service             |                                                |                                          |                                              |
|                                          | <b>⊘</b> TEST KB                                     |                                                |                                          |                                              |
|                                          |                                                      |                                                |                                          |                                              |
|                                          |                                                      |                                                |                                          |                                              |
|                                          |                                                      |                                                |                                          |                                              |
|                                          |                                                      |                                                |                                          |                                              |
|                                          |                                                      |                                                |                                          | Information                                  |
|                                          |                                                      |                                                |                                          | La lingua è stata modificatal                |
| 代 Plegar menú                            |                                                      |                                                |                                          |                                              |
| https://soporte-l1.dev.gal/fron          | t/ticket.php?criteria%5B0%5D%5Bfield%5D=12&criteria% |                                                |                                          | Plugin Footer Copy Right Prueba traducciones |

#### 3.1. Configuración de la cuenta de usuario.

Accediendo al apartado *Mis opciones —> Principal* del menú desplegable, el usuario puede comprobar y editar sus datos personales (foto de perfil, nombre, apellidos, email, teléfono, ubicación...). Un usuario puede agregar direcciones de correo electrónico y seleccionar la dirección predeterminada, que se utilizará para enviar notificaciones.

| ละ                                                                                                    | lnicio                                                                                    | Self-Service<br>Alicante (estructura completa) |                        |                                                           |                                                                |
|----------------------------------------------------------------------------------------------------|-------------------------------------------------------------------------------------------|------------------------------------------------|------------------------|-----------------------------------------------------------|----------------------------------------------------------------|
| <ul> <li>Inicio</li> <li>Crear una petición</li> <li>Peticiones</li> <li>Preguntas frecuentes</li> </ul> | Principal     Personalización     Passwords       Acceso: diego@ticgal.com       Apellido |                                                |                        |                                                           |                                                                |
|                                                                                                    | Nombre                                                                                    |                                                |                        | DI                                                        |                                                                |
|                                                                                                    | Idioma<br>Contraseña                                                                      | Español (España) 👻                             | Foto                   | Archivo(s) (1<br>Arrastra y suelta<br>Selecciopar archivo | IO MB máx.) i<br>a el archivo aquí, o<br>Ninguno archivo selec |
|                                                                                                    | Confirmación de contraseña                                                                |                                                |                        | Limpiar                                                   | Ninguilo alcinvo selec.                                        |
|                                                                                                    | Zona horaria<br>Teléfono                                                                  | Usar configuración del servidor 👻              | Correos electrónicos + | diego@ticgal.com                                          |                                                                |
|                                                                                                    | Teléfono móvil                                                                            |                                                |                        |                                                           |                                                                |
|                                                                                                    | Número administrativo                                                                     |                                                |                        |                                                           |                                                                |
|                                                                                                    | Ubicaciones                                                                               | i Ø                                            |                        |                                                           |                                                                |
|                                                                                                    | API token                                                                                 |                                                | Guardar                | Regenerar                                                 |                                                                |
|                                                                                                    |                                                                                           |                                                |                        |                                                           |                                                                |

## 3.2. Cerrar sesión.

Para cerrar sesión, haga clic en el botón *Desconexión* del menú desplegable de la parte superior derecha de la pantalla. Una vez que cierre la sesión, será redirigido a la página de inicio de sesión.

|              | d                      |                                                       |
|--------------|------------------------|-------------------------------------------------------|
| Acceso       | con tu cuenta          | Portal de soporte de incidencias de los Ayuntamientos |
| Acceso       |                        |                                                       |
| Contraseña   | ¿Olvidó su contraseña? |                                                       |
| 🕑 Recuérdame |                        |                                                       |
| In           | iciar sesión           |                                                       |
|              |                        |                                                       |

## 4. CREAR UNA PETICIÓN.

En este apartado, los usuarios podrán generar nuevas incidencias o peticiones en GLPI según sea necesario. Por defecto se creará como una nueva incidencia y se asignará al grupo de técnicos competente.

Para crear un nuevo ticket es necesario completar una serie de campos específicos, eligiendo las opciones disponibles en los menús desplegables.

| ละ                                                           |                                                                                                    | Self-Service<br>Alicante (estructura completa) |
|--------------------------------------------------------------|----------------------------------------------------------------------------------------------------|------------------------------------------------|
| ▲ Inicio                                                     | Describa la incidencia o la petición                                                                                                    |                                                |
| <ul> <li>Peticiones</li> <li>Preguntas frecuentes</li> </ul> | Tipo Incidencia   Categoría   Título   Descripción     Párrafo     B     Image: Contraction of the second second |                                                |
|                                                              | Archivo(s) (10 MB máx.) i<br>Arrastra y suelta el archivo aquí, o                                                                                                    |                                                |
|                                                              | Elegir archivos Ninguno archivo selec.<br>+ Enviar mensaje                                                                                                    |                                                |

- **Tipo**. Las diferencias entre una incidencia y una petición se refieren a la naturaleza y el propósito del ticket. Pero para nosotros, siempre utilizaremos la tipología "Incidencia".
  - Incidencia. Se refiere a cualquier problema, error, o situación inesperada que afecta o puede afectar negativamente el funcionamiento normal de un sistema, servicio, o equipo. Las incidencias suelen necesitar resolución inmediata o en un tiempo determinado para restaurar el funcionamiento normal y minimizar el impacto en los usuarios finales. Por ejemplo, un fallo en el acceso a una aplicación, un error en la impresión de documentos...
- Categoría. Es necesario especificar la categoría a la que pertenece la incidencia (problemas de red, software, hardware...) o una solicitud específica.
- Urgencia. Alta, Media o Baja.

- Seguimiento por correo. Sí/No. Relativo al envío de notificaciones por este medio.
- **Correo electrónico**. Muestra el actual del usuario en la plataforma para confirmar su validez, en caso de no ser correcto, conviene actualizar el mismo en la parte de configuración de la cuenta del usuario, explicado anteriormente.
- Descripción. Detalles más extensos sobre la incidencia o petición, incluyendo información relevante para su resolución o atención.
- Elegir archivos. Archivos o documentos. También existe la posibilidad de adjuntar archivos o documentos que puedan ser útiles para entender o resolver el ticket.
- Enviar mensaje. Botón que registra la incidencia completada.

#### 5. PETICIONES.

En el apartado específico dedicado a las peticiones se muestra información más detallada.

#### 5.1. Filtrado de peticiones.

En esta sección podremos aplicar filtros para, por ejemplo, mostrar sólo peticiones en un determinado estado, asignadas a un equipo en concreto... Las posibilidades son muy variadas.

| d.                                                                               | ⓓ Inicio / ↺ Pe | ticiones + Añadir Q Buscar ☆                                        | Listas                             |        |                          |                                  | Self-Service DI + |
|----------------------------------------------------------------------------------|-----------------|---------------------------------------------------------------------|------------------------------------|--------|--------------------------|----------------------------------|-------------------|
| <ul> <li>♠ Inicio</li> <li>+ Crear una petición</li> <li>③ Peticiones</li> </ul> | • • • •         | Características - Entidad + es +<br>Características - Estado + es + | Demo-GLPI > DiputaciondeAlicante + |        |                          |                                  |                   |
| Preguntas frecuentes                                                             | Ct regia C      | Regla global (+) grupo 🙀 Buscar 🗴                                   | © ۲                                |        |                          |                                  |                   |
|                                                                                  | ID              | TÍTULO                                                              | ÚLTIMA ACTUALIZACIÓN 🔻             | ESTADO | TAREAS - TÉCNICO A CARGO | ENTIDAD                          |                   |
|                                                                                  | 1 838           | Configurar middleware<br>filas / página                             | 2024-01-09 16:15                   | Nuevo  | rando 1 a 1 de 1 filas   | Demo-GLPI   DiputaciondeAlicante |                   |

| <b>d</b>                                                   | D Inicio / ⑦ Peticiones     + Añadir Q Buscar      Aista     C Lista             | Guardar búsqueda actual                     | Х                                                                                                    | Self-Service<br>Alicante (estructura completa) |
|------------------------------------------------------------|----------------------------------------------------------------------------------|---------------------------------------------|----------------------------------------------------------------------------------------------------|------------------------------------------------|
| <ul> <li>♠ Inicio</li> <li>+ Crear una petición</li> </ul> | Características - Entidad • es • Der     Y • Características - Estado • es • • N | Nuevo elemento -                            | Demo-GLPI > Diputacionde Alicante       Image: Control of the second second |                                                |
| Peticiones     Preguntas frecuentes                        | 다 regla 🕜 Regla global (+) grupo 🙃 Buscar 🏠                                      | Nueva búsqueda guardada Nombre Alicante-New |                                                                                                    |                                                |
|                                                            |                                                                                  | Visibilidad Privado                         | + Añadir                                                                                                    | ENTIDAD                                        |
|                                                            | 1 838 Configurar middleware                                                      |                                             |                                                                                                    | Demo-GLPI > DiputaciondeAlicante               |
|                                                            | 15 🗸 filas / página                                                              |                                             | Mostrando 1 a 1 de 1 filas                                                                                                    |                                                |

Posteriormente, es posible guardar estas búsquedas filtradas y anclarlas para futuras búsquedas.

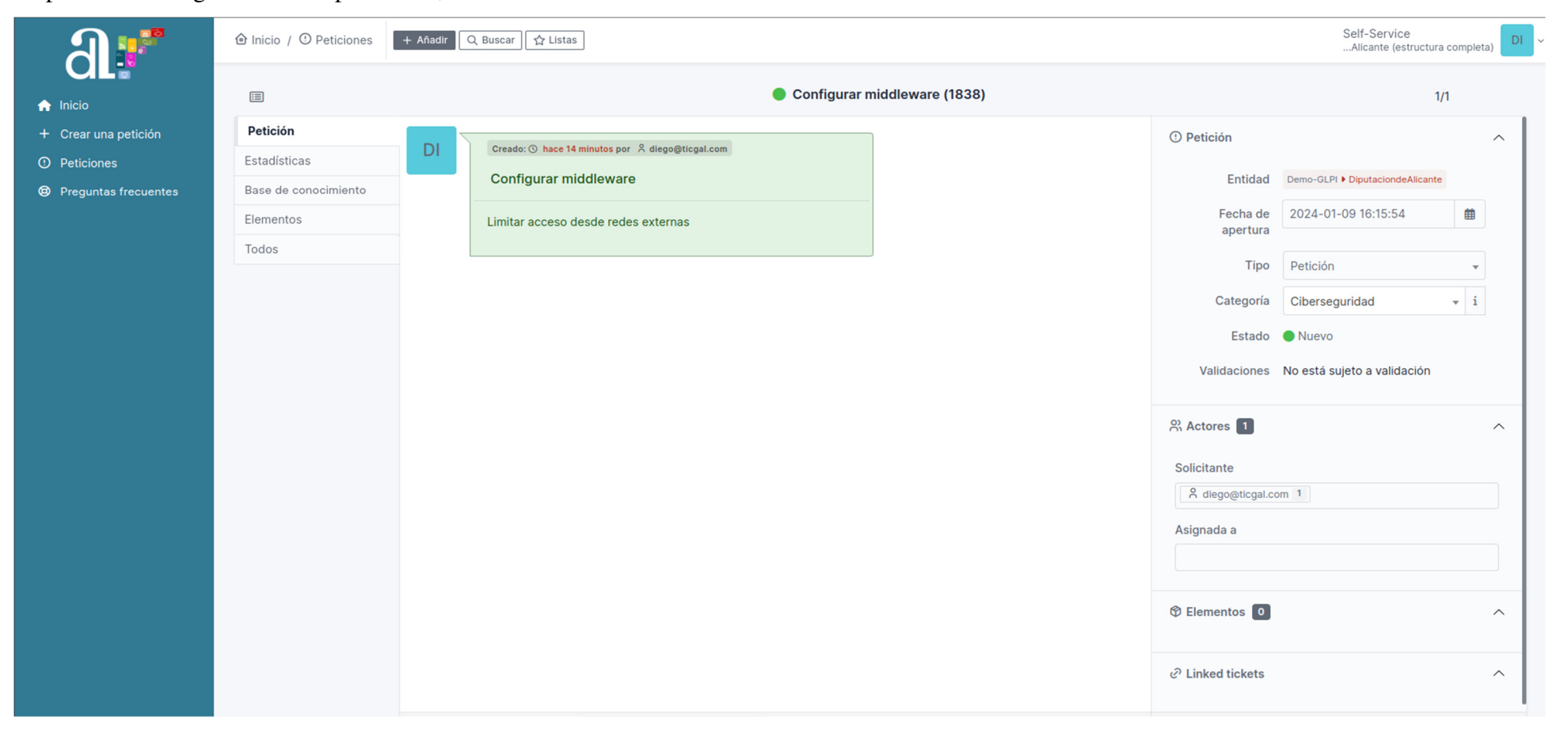

Al pulsar sobre alguna de estas peticiones, obtendremos aún más información.

En concreto, en la parte derecha se muestra la entidad del usuario que ha creado el ticket, fecha de apertura, el tipo de ticket (incidencia o petición), categoría, estado, validaciones, solicitante y técnico a cargo, así como elementos y otros tickets relacionados.

A través del menú superior izquierdo podemos observar también las estadísticas de la petición, así como relacionarla con otros elementos de la organización o la base de conocimiento.

| มเ                   | ⓓ Inicio / ⓓ Peticiones | Self-Service<br>Alicante (estructura completa) |     |
|----------------------|-------------------------|------------------------------------------------|-----|
|                      | Ē                       | Configurar middleware (1838)                   | 1/1 |
| + Crear una petición | Petición                | Fechas                                         |     |
| ① Peticiones         | Estadísticas            |                                                |     |
| Preguntas frecuentes | Base de conocimiento    | hace 20 minutos 🔺 Fecha de apertura            |     |
|                      | Elementos               |                                                |     |
|                      | Todos                   | Anora Anora                                    |     |
|                      |                         | Times                                          |     |
|                      |                         | A tener en cuenta                              |     |
|                      |                         | En espera                                      |     |

| มเ                   |                      | + Añadir Q Buscar                                | Self-Service<br>Alicante (estructura completa) |
|----------------------|----------------------|--------------------------------------------------|------------------------------------------------|
|                      | E                    | Configurar middleware (1838)                     | 1/1                                            |
| + Crear una petición | Petición             | Enlazar una entrada de base de conocimiento      |                                                |
| ① Peticiones         | Estadísticas         | Añadir.                                          |                                                |
| Preguntas frecuentes | Base de conocimiento |                                                  |                                                |
|                      | Elementos            | Entradas de la base de conocimiento no enlazadas |                                                |
|                      | Todos                |                                                  |                                                |
|                      |                      |                                                  |                                                |
|                      |                      |                                                  |                                                |

| ม                    | ⓓ Inicio / ↺ Peticiones | + Añadir Q Buscar                                                                               | Self-Service<br>Alicante (estructura completa) |  |
|----------------------|-------------------------|-------------------------------------------------------------------------------------------------|------------------------------------------------|--|
|                      |                         | Configurar middleware (1838)                                                                    | 1/1                                            |  |
| + Crear una petición | Petición                | A // - Jin - January An                                                                         |                                                |  |
| ① Peticiones         | Estadísticas            | Anadir elemento                                                                                 |                                                |  |
| Preguntas frecuentes | Base de conocimiento    | Mis dispositivos •                                                                              | Añadir                                         |  |
|                      | Elementos               | O búsqueda completa                                                                             |                                                |  |
|                      | Todos                   |                                                                                                 |                                                |  |
|                      |                         | Tipo Entidad Nombre Número de serie Número de inventario Entradas de la base de conocimiento Es | stado del activo Ubicaciones                   |  |
|                      |                         |                                                                                                 |                                                |  |